## Как осуществить переход на новый учебный год?

Право осуществлять переход на новый учебный год по умолчанию предоставлено Администратору школы.

С 1 мая в разделе «Школьное руководство»->«Учебный план»->«Учебный год и периоды» становится активной секция «Следующий учебный год», а именно, кнопка «Формирование классов следующего года».

Нажимать на эту кнопку можно и нужно уже в **мае.** Тот факт, что в системе приступили к формированию классов будущего года, не помешает вести электронные журналы, выставлять итоговые оценки и т.д. Все разделы системы будут доступны до того момента, пока не будет полностью завершена процедура закрытия учебного года. «Будущие» классы не отображаются в списке классов в текущем учебном году и не влияют на отчеты.

Внимание! С момента окончания последнего учебного периода (например, 31 мая) документы о выбытии и зачислении необходимо оформлять в разделе системы «Школьное руководство»->«Учебный план»->«Учебный год и периоды» -> «Следующий учебный год». Выбывают учащиеся уже из класса на параллель старше. Для того чтобы, появилась возможность оформить документ о выбытии учащегося в период «Лето», по нему уже должен быть составлен документ о переводе его на следующий учебный год.

1. Для начала процедуры закрытия учебного года Администратору необходимо перейти в раздел «Школьное руководство»->«Учебный план»->«Учебный год и периоды» и в поле «Следующий учебный год» нажать на кнопку «Формирование классов следующего года».

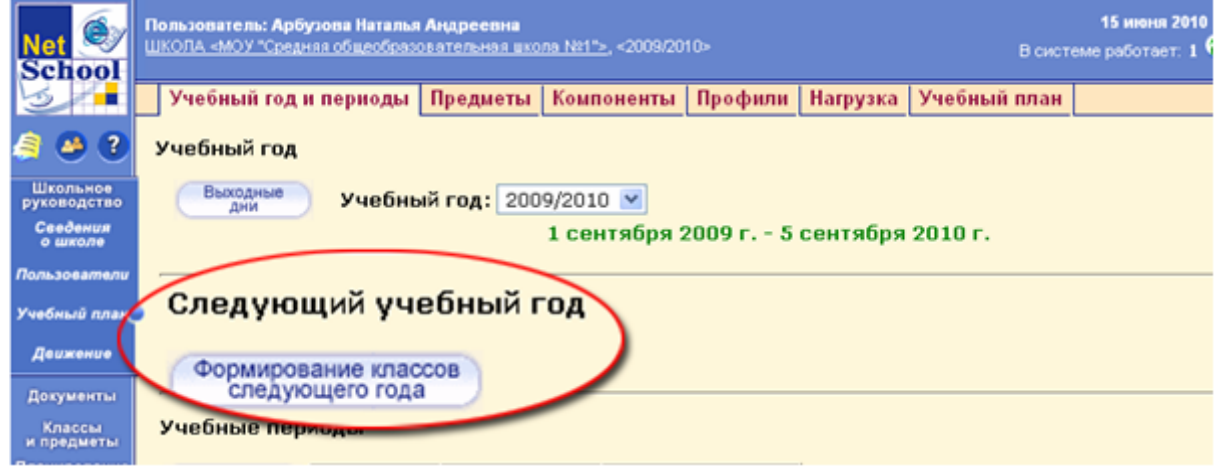

### Примечание 1: Если у вас в ОУ присутствуют ученики, зачисленные в класс без приказа, то система выведет предупреждающее сообщение, и дальнейшее продолжение процедуры открытия учебного года будет невозможно до тех пор, пока эти ученики не будут зачислены в ОУ.

Если таких учеников в системе нет, и при нажатии на кнопку «**Формирование классов следующего учебного года**» не появилось предупреждающее сообщение, то пункты 2-4 можно пропустить – система выведет сообщение о начале формирования нового учебного года (перейти к п. 5).

**2.** Для того, чтобы зачислить учеников, которые числятся в классе, но не имеют приказа о зачислении, необходимо перейти в раздел **«Движение»** и создать новый документ о движении, выбрав тип документа **«Зачисление в школу»** и нажать на кнопку **«Добавить»**.

**3.** В окне создания документа о движении нужно выбрать подтип документа **«Все зачисленные»**, ввести номер и дату документа (желательно указать начало учебного года: например, учебный год 2009/2010, тогда дата зачисления: 1.09.09, т.е. летний период зачисления учеников в нынешнем году). После этого, в поле **«Ученики»** выбрать пункт **«Ученики, зачисленные в этот класс без приказа»**, выбрать класс зачисления (система сама «подскажет» класс, в котором есть ученики, зачисленные без приказа) и нажать на кнопку **«Добавить»**.

4. В открывшемся окне нажать на кнопку «Выделить все», затем на кнопку «Добавить».

Пункты 3-4 выполнять до тех пор, пока для всех учеников, зачисленных без приказа, не будет создан

соответствующий документ о зачислении.

После этого, необходимо вернуться на страницу «Школьное руководство»->«Учебный план»->«Учебный год и периоды» и в секции «Следующий учебный год» нажать на кнопку «Формирование классов следующего года». При успешном зачислении всех учеников система выведет сообщении о начале формирования нового учебного года.

**5.** Далее для редактирования откроется список классов **будущего учебного года**, классы можно удалять, добавлять, редактировать профиль и менять классного руководителя. По окончании редактирования нажать на кнопку **«Вернуться»**.

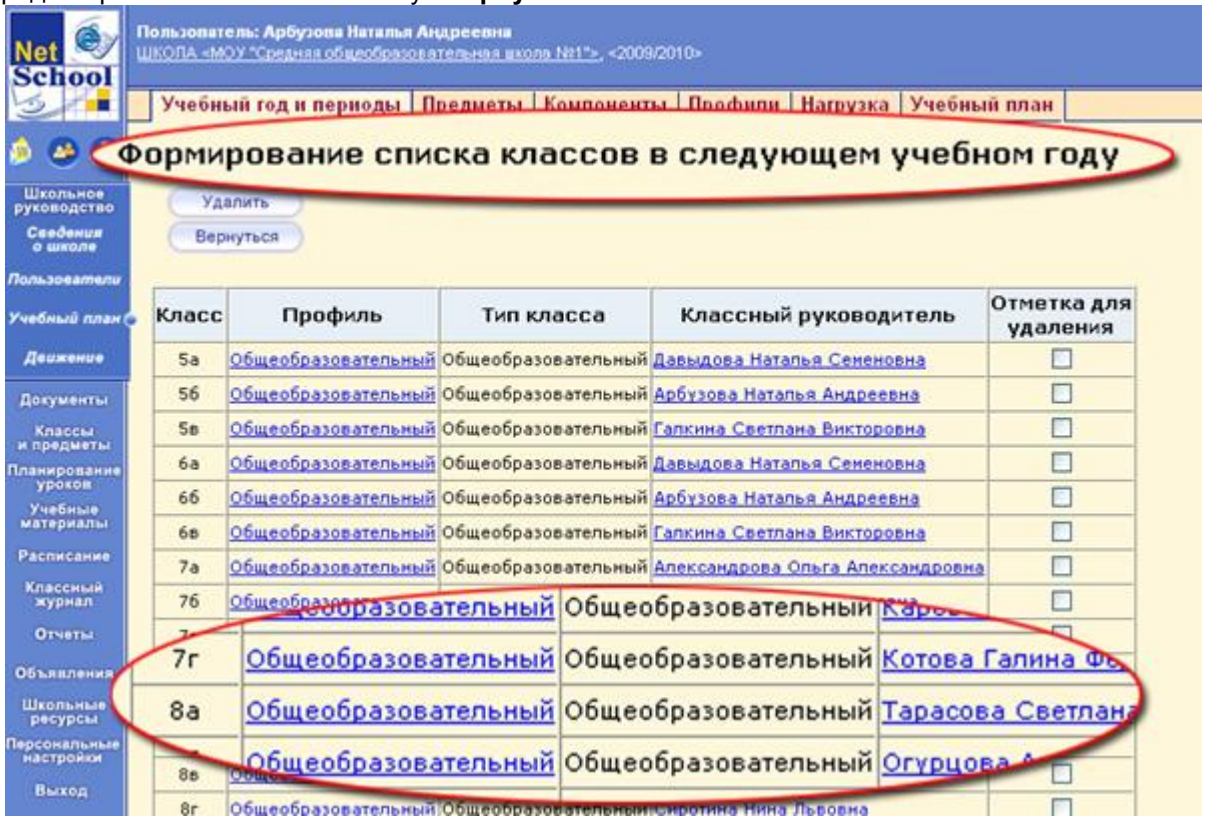

Примечание 2:. Если в вашем ОУ отсутствует параллель каких-то классов, то нужно фиктивно поставить нагрузку на экране «Школьное руководство»->«Учебный план»->«Нагрузка» для этих несуществующих классов. Например, если в 2009/2010 учебном году нет 8-х классов, а в 2010/2011 8-е классы появятся, необходимо сохранить какую-нибудь нагрузку в 8-х классах.

6. После этого станут доступны кнопки «Перевод учащихся», «Выбытие учащихся» и «Зачисление учащихся», с помощью которых можно создавать соответствующие документы о движении учеников.

| Net 🧐                   | Пользователь: Арбуз<br>ШКОЛА «МОУ "Средня | ова Наталья<br>я общеобразо | <b>Аңдрсевна</b><br>сательная шко | <u>na №1"&gt;</u> , <20 | 09/2010>            |
|-------------------------|-------------------------------------------|-----------------------------|-----------------------------------|-------------------------|---------------------|
| 3                       | Учебный год и                             | периоды                     | Предметы                          | Компонен                | ты Профили          |
| » 🤒 🔋                   | Учебный год                               |                             |                                   |                         |                     |
| Школьное<br>руководство | Выходные дни                              | Учебны                      | й год: 200                        | 9/2010 💌                |                     |
| Сведения<br>о школе     |                                           |                             | 0                                 | 1 сентяб                | ря 2009 г 5 с       |
| Пользователи            |                                           |                             |                                   |                         |                     |
| Учебный план            | Следующий уч                              | ебный го                    | д                                 |                         |                     |
| Доихоние                | Формирование кла следующего год           | ссов Пе                     | ащихся                            | Выбытие<br>учащихся     | Зачисление учащихся |
| Документы               |                                           |                             |                                   |                         |                     |
| Классы<br>и предметы    | Открыть новый год                         | )                           |                                   |                         |                     |
| Планирование<br>уроков  | Учебные пери                              | оды                         |                                   |                         |                     |
| Учебные<br>материалы    |                                           |                             | -                                 |                         |                     |
| Расписание              | Изменить                                  | Название                    | Дата на                           | чала Дат                | га окончания        |
| Классный<br>журнал      |                                           | 1-я четверть                | 1.09.09                           | 8.11                    | 09                  |

# Примечание 3: Рекомендуемые сроки создания документов о движении при переходе на новый учебный год:

### Май-июнь создаются приказы:

о переводе учеников из 1-8-х классов и 10-х классов на следующий учебный год;

об оставлении на повторное обучение (т.е. о второгодниках – это те ученики, которые имеют академические задолженности).

#### Середина-конец июня создаются приказы:

о переводе учеников из 9-х в 10-е классы, либо об оставлении 9-классников на повторное обучение;

о выпуске учеников из 11-х классов.

Июнь-август создаются приказы:

о выбытие из школы

о зачисление в школу.

При этом, так как перевод уже состоялся, в приказе указывается «новый» класс.

Далее, между 1 и 5 сентября должны быть изданы приказы:

- о формировании 1-х классов;
- о формировании 10-х классов.

**7.** Для создания документов о переводе на следующий год нужно нажать на кнопку - «Перевод учащихся», выбрать тип документа «Перевод на следующий год», указать подтип и нажать на кнопку «Добавить».

| 6                       | Пользонатель: Арбузова Наталья Андреевна            | and and a second second second second second second second second second second second second second second se |  |  |  |  |  |  |  |  |
|-------------------------|-----------------------------------------------------|----------------------------------------------------------------------------------------------------|--|--|--|--|--|--|--|--|
| School                  | ШКОПА «МОУ "Средняя общеобразовательная школа №11». | «2009/2010»                                                                                                    |  |  |  |  |  |  |  |  |
| 3                       | Учебный год и периоды Предметы Компо                | ненты Профили Нагрузка Учебный план                                                                            |  |  |  |  |  |  |  |  |
| 6 🙆 3                   | Книга летнего движения унащихся - Пер               | евод учащихся                                                                                                  |  |  |  |  |  |  |  |  |
| Школьное<br>руководство | Добавить Тип документа Перевод на следующий год 💌   |                                                                                                    |  |  |  |  |  |  |  |  |
| Сведения<br>о школе     | Вернуться Подтип документа Все                      |                                                                                                    |  |  |  |  |  |  |  |  |
| Пользователи            | Bce                                                 |                                                                                                    |  |  |  |  |  |  |  |  |
| Учебный план (          | Для данного фильтра нет докуме после                | зкзаменов                                                                                                    |  |  |  |  |  |  |  |  |
| Движение                | - кохите                                            | ревод учащихся                                                                                                 |  |  |  |  |  |  |  |  |
| Документы               |                                                     |                                                                                                    |  |  |  |  |  |  |  |  |
| Классы<br>и предметы    | Тип документа Пере                                  | евод на следующий год 💟                                                                                        |  |  |  |  |  |  |  |  |
| Планирование<br>уроков  | Подтип документа Все                                |                                                                                                    |  |  |  |  |  |  |  |  |
| Учебные<br>материалы    | Bce                                                 | /                                                                                                    |  |  |  |  |  |  |  |  |
| Расписание              | обыч                                                | ный (без экзаменов)                                                                                            |  |  |  |  |  |  |  |  |
| Классный<br>журнал      | тра нет докумен посли                               | е экзаменов                                                                                                    |  |  |  |  |  |  |  |  |
| Отчеты                  | B He3                                               | ачисленные(прикреплён                                                                                          |  |  |  |  |  |  |  |  |
| Объявления              |                                                     |                                                                                                    |  |  |  |  |  |  |  |  |

Примечание 4: Учащиеся 9-тых классов переводятся на следующий год с подтипом документа "после экзаменов".

**8.** Далее нужно ввести номер документа, дату документа, выбрать класс и класс зачисления, нажать на кнопку **«Добавить»**.

**9.** В открывшемся окне галочками отметить нужных учеников в поле «Включить в приказ» и нажать на кнопку «Добавить».

**10.** Аналогичным образом нужно перевести всех учеников 1-8-х классов и 10-х классов. После чего нажать на кнопку **«Вернуться»**.

11. По аналогичной схеме создаются документы о выпускниках, второгодниках.

12. Для создания документов о выбытии и зачислении в летний период воспользуйтесь соответствующими кнопками.

# Примечание 5: При редактировании документа о зачислении можно выбрать один из пяти подтипов документа:

| Учебный год и периоды | Предметы | Компоненты | Профили | Нагрузка | Учебный і |
|-----------------------|----------|------------|---------|----------|-----------|
|-----------------------|----------|------------|---------|----------|-----------|

### Создание документа о движении

| Восстановить | Учебный год:      | 2010/2011                                                                          |  |  |  |  |  |
|--------------|-------------------|------------------------------------------------------------------------------------|--|--|--|--|--|
| Вернуться    | Тип документа:    | Зачисление в школу                                                                 |  |  |  |  |  |
|              | Подтип документа: | Зачисление внутри ступени 🔍 🔻                                                      |  |  |  |  |  |
|              | № документа:      | Формирование 1 ступени( в 1 параллель )<br>Формирование 2 ступени( в 5 параллель ) |  |  |  |  |  |
|              | Дата документа:   | Формирование 3 ступени( в 10 параллель )<br>Незачисленные (прикреплённые к ОУ)     |  |  |  |  |  |
|              |                   | Зачисление внутри ступени                                                          |  |  |  |  |  |

# Если необходимо зачислить ученика, например, в 6-ой класс выбирайте подтип документа «Зачисление внутри подгруппы».

**13.** После того, как приказами о движении будут охвачены все ученики без исключения, станет активной кнопка **«Открыть новый год»**. Нажимать её необходимо в **сентябре** для того, чтобы закончить процесс перехода на новый учебный год.

**14.** При успешном переводе всех учащихся система выведет предупреждающее сообщение о невозможности внесения изменений в данные старого года. Если вы уверены, нажмите «ОК».

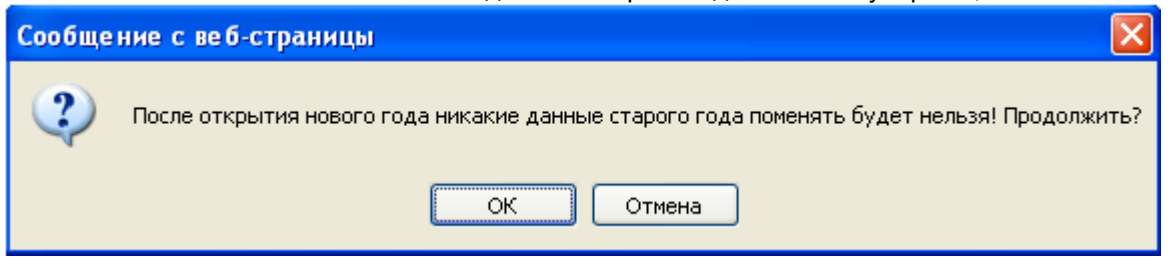

Примечание 6: Если не все учащиеся были переведены в новый учебный год, то система не позволит закрыть его, и выведет соответствующее сообщение. Необходимо будет дополнить документы о движении.

\* Как убедиться,что в системе неосталось неохваченных приказами учеников?

Для этого в разделе «**Перевод учащихся**» нужно последовательно выбирать разные подтипы документов и нажимать на кнопку «**Добавить**». Должно появиться сообщение, что все документы этого типа сформированы. Иначе будет предложен выпадающий список с классами, в которых остались неохваченные приказами ученики.

То же самое с Второгодниками и Выпускниками.

**15.** После этого откроется страница **«Создание учебного года**», где необходимо выбрать выходные дни и нажать на кнопку **«Сохранить»**.

| Создание учебного года |               |       |    |    |    |    |         |
|------------------------|---------------|-------|----|----|----|----|---------|
| Сохранить<br>Вернуться | Выходные дни: | Пн Вт | Cp | Чт | Пт | C6 | Bc<br>☑ |
|                        |               |       |    |    |    |    |         |

16. На этом процедура закрытия учебного года и открытия нового учебного года будет завершена.